| Scratch Uygulamaları_18                                                                                                    |                                                                                                    |  |  |  |  |  |
|----------------------------------------------------------------------------------------------------|----------------------------------------------------------------------------------------------------|--|--|--|--|--|
| Konu:                                                                                                    | Hayalet Avı                                                                                                    |  |  |  |  |  |
| Öğrenilen Kavra<br>Olayı başla<br>Döngüler<br>Koşullar<br>Değişken o<br>Kukla silme<br>Kukla ekler<br>Kula kopya<br>Dekor deği<br>Dekor cizm | amlar:<br>tma<br>luşturma<br>e<br>ne<br>lama<br>ştirme                                                                                                    |  |  |  |  |  |
| Gerekli<br>Malzemeler:<br>Amaçlar:<br>Kazanımlar:                                                                                            | <ul> <li>Bilgisayar</li> <li>Mouse</li> <li>Birden fazla kuklayı aynı anda kontrol etmek</li> <li>Yeni Bir kukla yüklemek.</li> <li>Değişken oluşturmayı öğrenmek.</li> <li>Hareketli dekor görünümünü öğrenmek.</li> </ul>                                                                                                    |  |  |  |  |  |
| Yönerge:<br>• Bilgisayard<br>açılır.<br>• "Kedi" kukl<br>alt kısmınd<br>kuklaları se<br>dekor seçil                                          | • Kukla kopyalamayı öğrenmek<br>a yüklü olan Scratch 3 programı veya <u>https://scratch.mit.edu/</u> adresinden hesap<br>asının üzerinde bulunan çöp kutusuna basarak bu kukla silinir. Yerine sahnenin sağ<br>a bulunan "bir kukla seç" butonuna tıklanarak Wizard Girl, Magic Wand ve Ghost<br>eçilir. Hepsinin boyutu küçültülür(Wizard Girl; 75, Magic Wand;50, Ghost;50). Bir<br>ir ve DEĞİŞKEN'lere girilerek, asa sayısı ve puan isimli iki farklı değişken oluşturulur. |  |  |  |  |  |

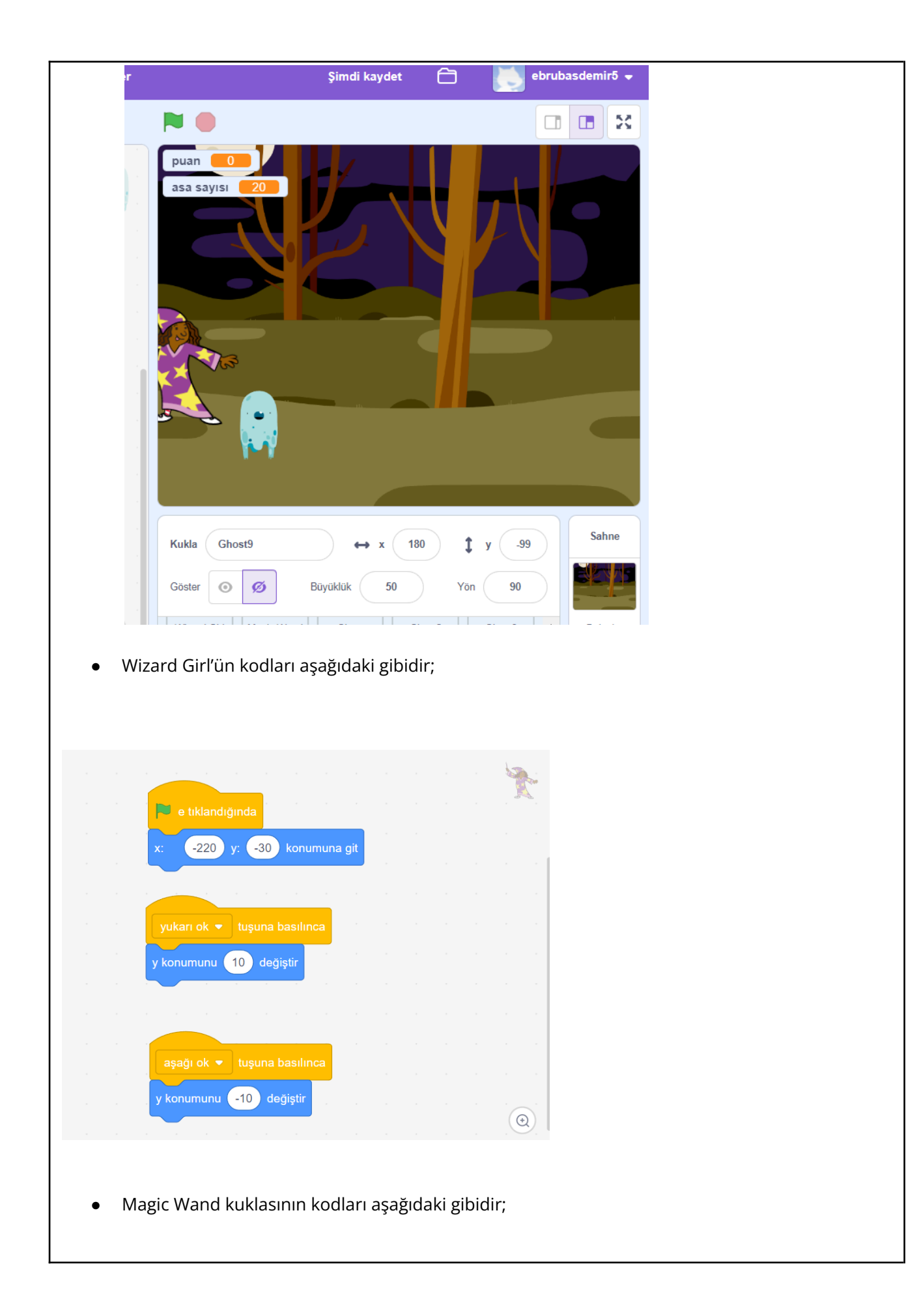

| e tıklandığır            | ida <sup></sup>                |          |     |        |                                   |                  |                    |        |       |             |         |     |  |
|--------------------------|--------------------------------|----------|-----|--------|-----------------------------------|------------------|--------------------|--------|-------|-------------|---------|-----|--|
| asa sayıs                | u 🔻 değişk                     | tenini ( | 20  | yap    |                                   |                  |                    |        |       |             |         |     |  |
|                          | değişkenini                    | 0        | yap |        |                                   |                  |                    |        |       |             |         |     |  |
| zle                      |                                |          |     |        |                                   |                  |                    |        |       |             |         |     |  |
|                          |                                |          |     |        |                                   |                  |                    |        |       |             |         |     |  |
|                          |                                |          |     |        |                                   |                  |                    |        |       |             |         |     |  |
| DOŞIUK 🔻                 | tuşuna bası                    |          |     |        |                                   |                  |                    |        |       |             |         |     |  |
| Wiza                     | rd Girl 🔹 e                    | git      |     | iegişi |                                   |                  |                    |        |       |             |         |     |  |
|                          |                                |          |     | -      |                                   |                  |                    |        |       |             |         |     |  |
| göster                   |                                |          |     |        | 🛛 e til                           |                  |                    |        |       |             |         |     |  |
| göster<br>20             | defa tekrarla                  |          |     | sü     | e til<br>rekli t                  |                  |                    | ļ      |       |             |         |     |  |
| göster<br>20<br>25       | defa tekrarla<br>adım git      |          |     | sū     | e ti<br>irekli ti<br>eğer         | klandi<br>ekrarl | ğında<br>a<br>enar | e      | değiy | ,<br>vor mi | 12<br>2 | ise |  |
| göster<br>20<br>25       | defa tekrarla<br>adım git      |          |     | sü     | e til<br>rekli ti<br>eğer         | klandi<br>ekrarl | ğında<br>a<br>enar | e e    | değiy | yor mi      | 1?      | ise |  |
| göster<br>20<br>25<br>25 | defa tekrarla<br>adım git<br>ə |          |     | sü     | e tı<br>ırekli tı<br>eğer<br>gizl | klandi<br>ekrari | ğında<br>a<br>enar | e<br>P | değiy | vor mi      | 15      | ise |  |

• Ghost kuklasının kodları aşağıdaki gibidir;

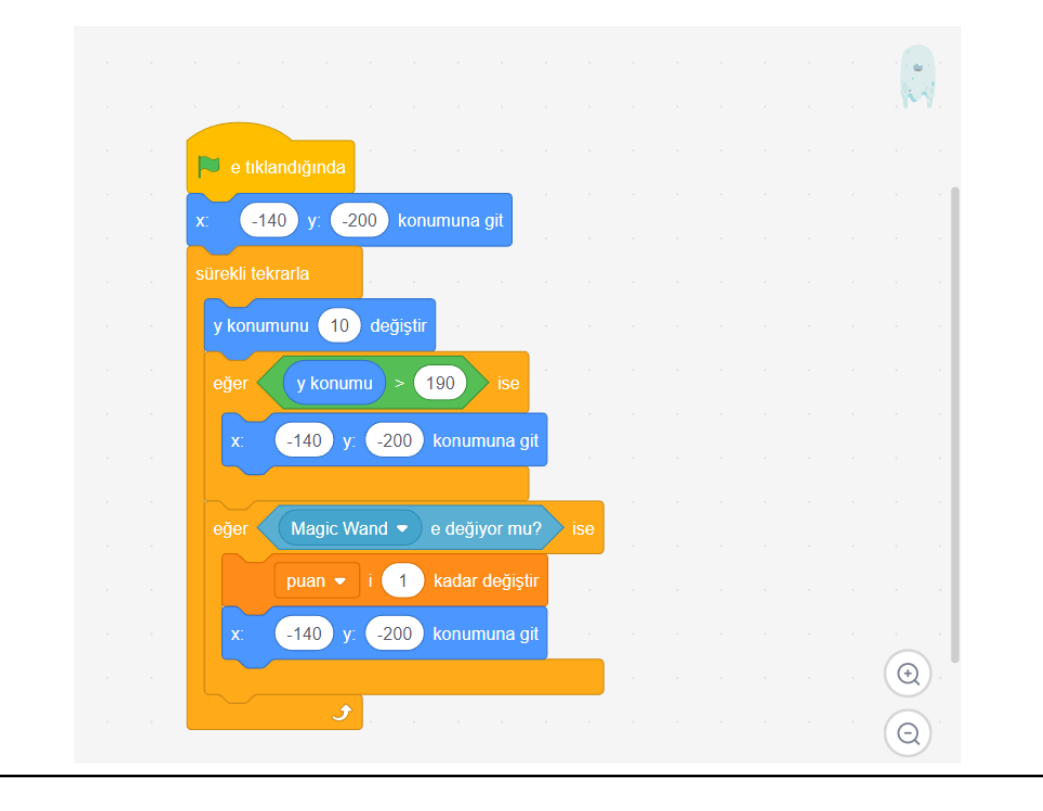

- Daha sonra hayaletleri arttırmak için ghost kuklasının üzerine sağ tıklayıp kopyasını çıkarta basılır. Kopyalanan hayaletlerin kodları da aynı şekilde kopyalanmıştır. Bu şekilde toplamda 9 ghost olacak şekilde kopyalama işlemi yapılır. Hayaletlerin koordinatları aynı olduğundan hepsi aynı konumda görüneceğinden, tüm hayaletlerin yalnızca x koordinatları değiştirilir.
  - 1. Ghostun x değerleri -140 kalırken;
  - 2. Ghostun x değerleri -100;
  - 3. Ghostun x değerleri -60;
  - 4. Ghostun x değerleri -20;
  - 5. Ghostun x değerleri 20;
  - 6. Ghostun x değerleri 60;
  - 7. Ghostun x değerleri 100;
  - 8. Ghostun x değerleri 140;
  - 9. Ghostun x değerleri 180 olarak değiştirilir. Ghostların son konumları şu şekilde görünecektir;

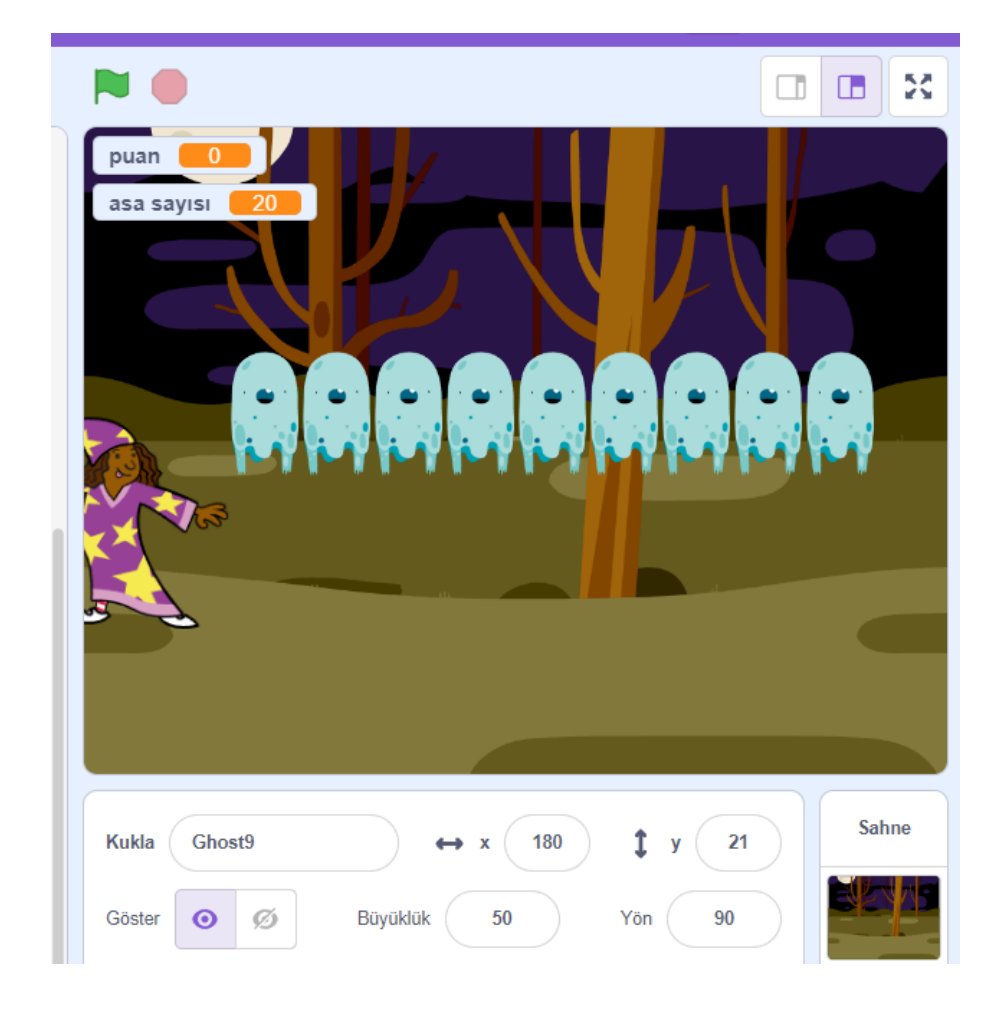

• Yeni bir kukla seç kısmından çizim seçeneğine basılarak, bir game over görseli tasarlanır;

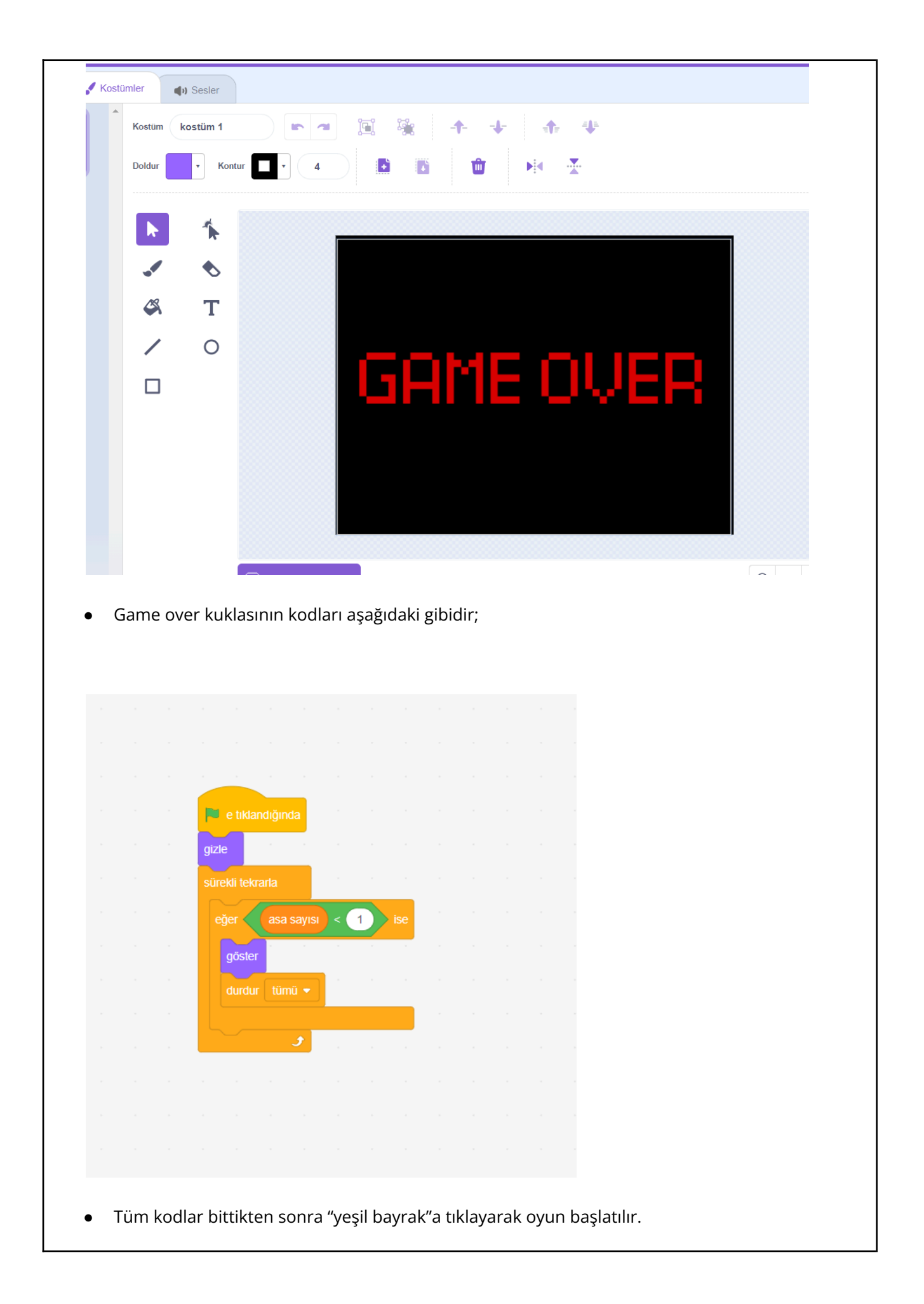